## Hướng dẫn nộp hồ sơ trực tuyến Xét tuyển viên chức Ủy ban nhân dân huy n Phù Cát năm 2024

**Bước 1:** Truy cập vào Hệ thống thông tin giải quyết thủ tục hành chính tỉnh Bình Định: <u>https://dichvucong.binhdinh.gov.vn/</u> (gọi tắt là dịch vụ công)

**Bước 2:** Đăng ký tài khoản (Nếu người nộp hồ sơ đã có tài khoản trên dịch vụ công thì bỏ qua bước này).

| C dichvucong.binhdinh.gov.vn/?home=1                          |                                                                               |                                                                                                    |                                                           | ☆ D)   ₹ ③ Ł ≣        |
|---------------------------------------------------------------|-------------------------------------------------------------------------------|----------------------------------------------------------------------------------------------------|-----------------------------------------------------------|-----------------------|
| HỆ THỔNG TI<br>TÍNH BÌNH ĐỊNH<br>Hành chính phục vụ           | hông tin giải quyế                                                            | ÊT THỦ TỤC HÀNH CHÍNH                                                                                                  | â Đăng nhập                                               | 上 Đăng ký             |
| 🕷 THỦ TỤC HÀNH CHÌNH                                          | NỘP TRỰC TUYÊN T                                                              | TRA CỨU HỎ SƠ + ĐẢNH GIẢ                                                                                               | THANH TOÁN - PHÂN ẢNH KIẾN NGHỊ                           | → HƯỚNG DÂN           |
| THÔNG KÊ KHÁC -                                               |                                                                               |                                                                                                    |                                                           |                       |
|                                                               |                                                                               |                                                                                                    | Kênh hướn                                                 | g dẫn Klosk Cơ quan - |
|                                                               |                                                                               |                                                                                                    |                                                           |                       |
|                                                               |                                                                               |                                                                                                    |                                                           |                       |
|                                                               | Nhập từ khóa tìm kiếm                                                         |                                                                                                    | Q, Náng cao                                               |                       |
|                                                               |                                                                               |                                                                                                    |                                                           |                       |
|                                                               |                                                                               | -                                                                                                    |                                                           |                       |
| NỘP HỒ SƠ TRỰC TUYẾN                                          | THANH TOÁN                                                                    | TRỰC TUYÊN                                                                                                    | TRA CỨU HỎ SƠ                                             | THỦ TỤC HÀNH CHÍNH    |
| NỘP HỎ SƠ TRỰC TUYẾN                                          | THANH TOÁN                                                                    | TRỰC TUYÊN                                                                                                    | TRA CỨU HỎ SƠ                                             | THỦ TỤC HÀNH CHÍNH    |
| NỘP HỎ SƠ TRỰC TUYẾN                                          | THANH TOÁN                                                                    | TRỰC TUYẾN                                                                                                    | TRA CỨU HỎ SƠ                                             | THỦ TỤC HÀNH CHÍNH    |
| NỘP HỎ SƠ TRỰC TUYỂN                                          | THANH TOÁN<br>xử lý                                                           |                                                                                                    | TRA CỨU HỎ SƠ                                             | THỦ TỤC HÀNH CHÍNH    |
| NỘP HỎ SƠ TRỰC TUYỂN<br>TINH HÌNH                             | THANH TOÁN<br>Xử Lý<br>Hồ SƠ<br>Hồ SƠ                                         | TRỰC TUYÊN<br>Giới THIỆU<br>DịCH Vụ CÔNG TRỰC TUYÊN<br>Là địch vụ hành chính công và dác<br>nhân trên mạng.            | TRA CỨU HỎ SƠ<br>dịch vụ khác của cơ quan nhà nước được c | THỦ TỤC HÀNH CHÍNH    |
| NỘP HỎ SƠ TRỰC TUYẾN                                          | THANH TOÁN<br>Xử Lỹ<br>Hộ sợ<br>Tiếp Midan<br>235 761                         | TRỰC TUYÊN<br>GIỚI THIỆU<br>DỊCH VỤ CÔNG TRỰC TUYÊN<br>Là dịch vụ hành chính công và các<br>nhân trần mỗi tưởng mạng.  | TRA CỨU HỎ SƠ                                             | THỦ TỤC HÀNH CHÍNH    |
| NỘP HỎ SƠ TRỰC TUYẾN<br>TINH HÌNH<br>99,9 %<br>Hỏ sơ đượ hạo  | ТНАМН ТОА́М<br>хử LÝ<br>но sơ<br>пёр пийн<br>235.761<br>но sơ                 | TRỰC TUYÊN<br>GIỚI THIỆU<br>DỊCH VỤ CÔNG TRỰC TUYÊN<br>Là dịch vụ hành chính công và các<br>nhân trên môi trường mạng. | TRA CỨU HỎ SƠ                                             | THỦ TỤC HÀNH CHÍNH    |
| NỘP HỎ SƠ TRỰC TUYẾN<br>TINH HÌNH<br>99,9 %<br>Hà sơ dùng hạn | ТНАМН ТОА́М<br>хử Lỳ<br>Но́ sơ<br>Tiếr nuận<br>235.761<br>но́ sơ<br>но́ sơ bằ | TRỰC TUYÊN<br>GIỚI THIỆU<br>DỊCH VỤ CÔNG TRỰC TUYÊN<br>Là dịch vụ hành chính công và các<br>nhân trên mỗi trường mạng. | TRA CỨU HỒ SƠ<br>dịch vụ khác của cơ quan nhà nước được c | THỦ TỤC HÀNH CHÍNH    |

Bước 3: Đăng nhập tài khoản trên dịch vụ công

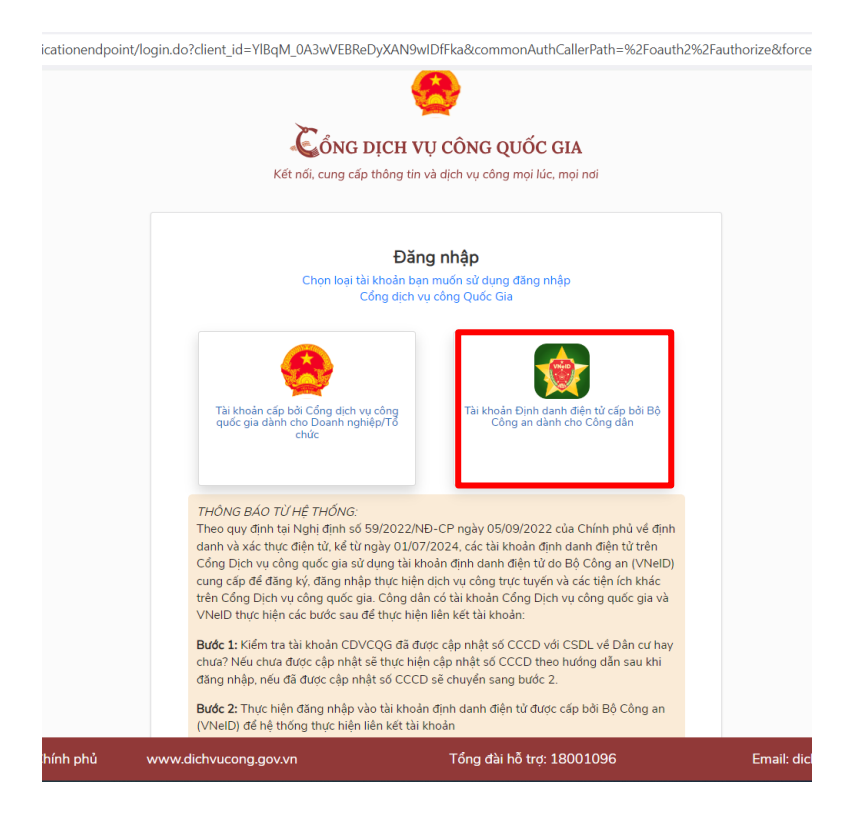

Bước 4: Chọn mục "THỦ TỤC HÀNH CHÍNH" → Tìm kiếm tên "Thủ tục xét tuyển Viên chức (85/2023/NĐ-CP)" → Enter

|                                                                                                    | NỘP TRỰC TUYÊN                        | TR                  | A CỨU HÒ SƠ 🗕 ĐÁN                                                  | IH GIÁ                                        | Thanh toán 🗕                                                                             | PHẢN ÁNH KIẾN NGHỊ 🗸                                                                          | HƯỚNG                                      | DÃN                                                                                   |
|----------------------------------------------------------------------------------------------------|---------------------------------------|---------------------|--------------------------------------------------------------------|-----------------------------------------------|------------------------------------------------------------------------------------------|-----------------------------------------------------------------------------------------------|--------------------------------------------|---------------------------------------------------------------------------------------|
| ÓNG KÊ KHÁC <del>-</del>                                                                                                    |                                       |                     |                                                                    |                                               |                                                                                          |                                                                                               |                                            |                                                                                       |
|                                                                                                    |                                       |                     |                                                                    |                                               |                                                                                          | 🛛 Kênh hướng c                                                                                | lẫn Kiosk                                  | Cơ quai                                                                               |
|                                                                                                    |                                       | _                   |                                                                    |                                               |                                                                                          |                                                                                               |                                            |                                                                                       |
| CƠ QUAN THỰC                                                                                                    | C HIỆN                                | Th                  | ủ tục xét tuyến Viên chức (8                                       | 85/2023/NĐ-0                                  | P)                                                                                       |                                                                                               |                                            |                                                                                       |
|                                                                                                    |                                       | Inu                 | tục xet tuyển Vien chức (8                                         | 85/2023/NĐ                                    | CP)                                                                                      |                                                                                               |                                            |                                                                                       |
| ⊕ Bộ thủ tục hành chính cấp                                                                                                    | Tỉnh (1552)                           |                     |                                                                    |                                               |                                                                                          |                                                                                               |                                            |                                                                                       |
| ⊞ Bộ thủ tục hành chính cấp                                                                                                    | Huyện (323)                           | Tìm                 | kiếm nâng cao                                                      |                                               |                                                                                          |                                                                                               |                                            |                                                                                       |
|                                                                                                    | Xã (157)                              |                     |                                                                    |                                               |                                                                                          |                                                                                               |                                            |                                                                                       |
|                                                                                                    |                                       |                     |                                                                    |                                               |                                                                                          |                                                                                               |                                            |                                                                                       |
|                                                                                                    |                                       |                     |                                                                    |                                               |                                                                                          |                                                                                               |                                            |                                                                                       |
| THÔNG KÊ DỊCH V                                                                                                    | /Ų CÔNG                               | Tìm thá             | ấy <mark>2032</mark> thủ tục                                       |                                               |                                                                                          |                                                                                               | Hiển thị 15                                | ✓ dòng/trai                                                                           |
| THỐNG KÊ DỊCH V<br>Dịch vụ công còn lại:                                                                                                    | ۷ <b>Ų CÔNG</b><br>210                | Tìm thắ<br>STT      | áy 2032 thủ tục<br>Mã TTHC                                         | Mức độ<br>DVC                                 | Tên thủ tục hành c                                                                       | :hính Cơ Quan                                                                                 | Hiển thị 15<br>Lĩnh vực                    | ✓ dòng/tra Thao tác                                                                   |
| THỔNG KẼ DỊCH V<br>Dịch vụ công còn lại:<br>Dịch vụ công trực tuyến một<br>phòn:                                                                    | ∕Ų CÔNG<br>210                        | Tìm thắ<br>STT<br>1 | áy 2032 thủ tục<br>Mã TTHC<br>1.003666.000.00.00.H08               | Mức độ<br>DVC<br>Trực                         | Tên thủ tục hành c<br>Cấp, cấp lại Giấy ch                                               | thính Cơ Quan                                                                                 | Hiển thị 15<br><b>Lĩnh vực</b><br>Thủy sản | <ul> <li>✓ dòng/tra</li> <li>Thao tác</li> <li>Nộp</li> </ul>                         |
| THỔNG KẼ DỊCH V<br>Dịch vụ công còn lại:<br>Dịch vụ công trực tuyến một<br>phần:                                                                    | /Ų CÔNG<br>210<br>763                 | Tìm thắ<br>STT<br>1 | <b>áy 2032 thủ tục</b><br><b>Mã ТТНС</b><br>1.003666.000.00.00.H08 | Mức độ<br>DVC<br>Trực<br>tuyến<br>một         | Tên thủ tục hành c<br>Cấp, cấp lại Giấy ch<br>nhận nguồn góc thủ<br>khai thác (theo yêu) | thính Cơ Quan<br>từng Sở Nông<br>nghiệp và<br>cầu) Phát triển                                 | Hiển thị 15<br><b>Lĩnh vực</b><br>Thủy sản | <ul> <li>✓ dòng/tra</li> <li>Thao tác</li> <li>Nộp trực tuyến</li> </ul>              |
| THÓNG KÊ DỊCH V<br>Dịch vụ công còn lại:<br>Dịch vụ công trực tuyến một<br>phần:<br>Dịch vụ công trực tuyến toàn<br>trình:                          | /Ų CÔNG<br>210<br>763<br>1059         | Tìm thắ<br>STT<br>1 | áy 2032 thủ tục<br>Mã ТТНС<br>1.003666.000.00.00.H08               | Mức độ<br>DVC<br>Trực<br>tuyến<br>một<br>phần | Tên thủ tục hành c<br>Cấp, cấp lại Giấy ch<br>nhận nguồn gốc thủ<br>khai thác (theo yêu  | chính Cơ Quan<br>hừng Sở Nông<br>nghiệp và<br>Phát triển<br>nông thôn<br>tích Pich            | Hiển thị 15<br><b>Lĩnh vực</b><br>Thủy sản | <ul> <li>✓ dòng/tra</li> <li>Thao tác</li> <li>Nộp trực tuyến</li> </ul>              |
| THỔNG KẼ DỊCH V<br>Dịch vụ công còn lại:<br>Dịch vụ công trực tuyến một<br>phần:<br>Dịch vụ công trực tuyến toàn<br>trinh:<br>Tổng số dịch vụ công: | /Ų CÔNG<br>210<br>763<br>1059<br>2032 | Tìm thấ<br>STT<br>1 | áy 2032 thủ tục<br>Mã TTHC<br>1.003666.000.00.00.H08               | Mức độ<br>DVC<br>Trực<br>tuyến<br>một<br>phần | Tên thủ tục hành c<br>Cáp, cáp lại Giáy ch<br>nhận nguồn gốc thủ<br>khai thàc (theo yêu  | chính Cơ Quan<br>hừng<br>sở Nông<br>nghiệp và<br>Phát triển<br>nông thôn<br>tính Binh<br>Định | Hiển thị 15<br>Lĩnh vực<br>Thủy sản        | <ul> <li>✓ dòng/trai</li> <li>Thao<br/>tác</li> <li>Nộp<br/>trực<br/>tuyến</li> </ul> |

## Bước 5: Click vào "Thủ tục xét tuyển viên chức" của cấp Quận/Huyện

| ⊕ Bô thủ tục hành chính cấp Tỉnh (1552) |                   |  |
|-----------------------------------------|-------------------|--|
|                                         |                   |  |
| Pô thủ tục bành chính cấn Huyên (202)   |                   |  |
| Bộ thủ tục hành chính cáp huyện (525)   | Tim kiêm nâng cao |  |
|                                         |                   |  |
| ⊕ Bô thủ tục hành chính cập Xã (157)    |                   |  |
|                                         |                   |  |
|                                         |                   |  |
|                                         |                   |  |

| THÔNG KÊ DỊCH VI                                                               | J CÔNG | Tîm thá | ấy <mark>4</mark> thủ tục |                              |                                                |                                             | Hiển thị 15 🕚           | ✓ dòng/trar          |
|--------------------------------------------------------------------------------|--------|---------|---------------------------|------------------------------|------------------------------------------------|---------------------------------------------|-------------------------|----------------------|
| Dịch vụ công còn lại:                                                          | 210    | ѕтт     | Mã TTHC                   | Mức độ<br>DVC                | Tên thủ tục hành chính                         | Cơ Quan                                     | Lĩnh vực                | Thao<br>tác          |
| Dịch vụ công trực tuyến một<br>phần:<br>Dịch vụ công trực tuyến toàn<br>trình: | 763    | 1       | 1.012300.H08              | Trực<br>tuyến<br>một<br>phần | Thủ tục xét tuyển Viên chức<br>(85/2023/NĐ-CP) | Sở Giáo dục<br>và Đào tạo<br>tỉnh Bình Định | Công chức,<br>viên chức | Nộp<br>trực<br>tuyến |
| Tổng số dịch vụ công:                                                          | 2032   | 2       | 1.012300.H08              | Trực<br>tuyến<br>một<br>phần | Thủ tục xét tuyển Viên chức<br>(85/2023/NĐ-CP) | Sở Kế hoạch<br>và Đầu tư tỉnh<br>Bình Định  | Công chức,<br>viên chức | Nộp<br>trực<br>tuyến |
|                                                                                |        | 3       | 1.012300.H08              | Trực<br>tuyến<br>một<br>phần | Thủ tục xét tuyển Viên chức<br>(85/2023/NĐ-CP) | Sở Nội vụ tỉnh<br>Bình Định                 | Công chức,<br>viên chức | Nộp<br>trực<br>tuyến |
|                                                                                |        | 4       | 1.012300.H08              | Trực<br>tuyến<br>một<br>phần | Thủ tục xét tuyển Viên chức<br>(85/2023/NĐ-CP) | Cấp<br>Quận/huyện                           | Công chức,<br>viên chức | Nộp<br>trực<br>tuyến |
|                                                                                |        |         |                           |                              | Trang đầu « 1 » Tra                            | ang cuối                                    |                         |                      |

## Bước 6: Click chọn nộp hồ sơ trực tuyến

| THỦ TỤC HÀNH CHÍNH<br>THÔNG KÊ KHÁC -                           | NỘP TRỰC TUYÉN              | ΤΓΑ ϹỨ૫ ΗỜ \$          | GƠ ▾ ĐÁNH GIÁ                                                                                                    | THANH TOÁN 🗸                                                                                                    | PHĂN ÁNH KIÉN NGHỊ 🗸                                                                                                    | HƯỚNG DÃN                                                                                |
|-----------------------------------------------------------------|-----------------------------|------------------------|----------------------------------------------------------------------------------------------------|----------------------------------------------------------------------------------------------------|----------------------------------------------------------------------------------------------------|------------------------------------------------------------------------------------------|
|                                                                 |                             |                        |                                                                                                    |                                                                                                    | 😧 Kênh hướng dẫr                                                                                                    | । Kiosk Coʻqua                                                                           |
| CƠ QUAN THỰ                                                     | C HIỆN                      |                        |                                                                                                    |                                                                                                    | Nộp hồ sơ trực tuyến                                                                                                    | 🖨 In 🔀 PDF                                                                               |
|                                                                 |                             | Tên thủ tục            | Thủ tục xét tuyển V                                                                                                  | iên chức (85/2023/NĐ-C                                                                                                    | P)                                                                                                    |                                                                                          |
| Bộ thủ tục hành chính cấp                                       | o Tînh (1552)               | Lĩnh vực               | Công chức, viên chứ                                                                                                  | ſĊ                                                                                                    |                                                                                                    |                                                                                          |
| ⊕ - Bộ thủ tục hành chính cấp<br>-<br>Bộ thủ tục hành chính cấp | o Huyện (323)<br>o Xã (157) | Địa chỉ tiếp<br>nhận   |                                                                                                    |                                                                                                    |                                                                                                    |                                                                                          |
|                                                                 |                             | Cơ quan thực<br>hiện   | Đơn vị sự nghiệp côr                                                                                                 | ng lập thuộc cơ quan hàr                                                                                                    | nh chính nhà nước                                                                                                    |                                                                                          |
| THONG KE DỊCH V<br>Dịch vụ công còn lại:                        | VŲ CONG<br>210              | Cách thức<br>thực hiện | Trực tiếp<br>Trực tuyến<br>Dịch vụ bưu chính                                                                         |                                                                                                    |                                                                                                    |                                                                                          |
| Dịch vụ công trực tuyến một<br>phần:                            | 763                         | Đối tượng<br>thực hiện | Cá nhân                                                                                                    |                                                                                                    |                                                                                                    |                                                                                          |
| Dịch vụ công trực tuyến toàn<br>trình:<br>Tổng số dịch vụ công: | 1059<br>2032                | Trình tự thực<br>hiện  | Bước 1. Thông báo t<br>quyền tuyển dụng ph<br>phương tiện thông ti<br>trang thông tin điện t<br>quan, đơn vị có thẩm | uyển dụng và tiếp nhận I<br>lải đăng thông báo tuyển<br>n đại chúng sau: báo in, I<br>ử hoặc Cổng thông tin đi<br>n quyền tuyển dụng. | Phiếu đăng ký dự tuyển Cơ quar<br>dụng công khai ít nhất 01 lần tré<br>báo điện tử, báo nói, báo hình; đ<br>ện tử và niêm yết công khai tại tr | i, đơn vị có thẩm<br>m một trong những<br>ồng thời đăng tải trên<br>ụ sở làm việc của cơ |
|                                                                 |                             |                        | Bước 2. Người đăng<br>dự tuyển hoặc gửi th<br>tử của cơ quan, đơn                                                    | ký dự tuyển nộp Phiếu ở<br>leo đường bưu chính hoặ<br>vị có thẩm quyền tuyển                                                          | lăng ký dự tuyển tại địa điểm tiế <sub>l</sub><br>ác qua trang thông tin điện tử hoa<br>dụng.                                                  | o nhận Phiếu đăng ký<br>ặc Cổng thông tin điện                                           |
|                                                                 |                             |                        | Bước 3. Kiểm tra Phi                                                                                                 | iếu đăng ký dự tuyển Thá                                                                                                    | ành lập Ban kiểm tra Phiếu đăng                                                                                                    | ký dự tuyển do Chủ                                                                       |

Bước 7: Chọn cơ quan giải quyết UBND huy n Phù Cát và trường hợp giải quyết "150 ngày" → Đồng ý và tiếp tục

#### QUY TRINH THỰC HIỆN DỊCH VỤ CONG TRỰC TUYÊN

| 1 Đăng ký/Đăng nhập                                                                                                | 2 Lựa chọn DVC                  | 3 Nộp hỏ sơ trực tuyển | 4 Theo dõi kết quả | 5 Nhận kết quả       |
|----------------------------------------------------------------------------------------------------|---------------------------------|------------------------|--------------------|----------------------|
| Chọn trường hợp hồ<br>Chọn quy trình xử lý và cơ quan giả<br>Cơ quan giải quyết hồ sơ (*)                          | SƠ<br>lí quyết (nếu có) phù hợp |                        |                    |                      |
| UBND huy n Phù Cát t nh Bình<br>Trường hợp giải quyết (*)<br>150 ngày<br>Quận/Huyện nộp hồ sơ (*)<br>Huy n Phù Cát | n nh                            | •                      |                    |                      |
| 🗲 Quay lại                                                                                                    |                                 |                        |                    | → Đồng ý và tiếp tục |

HỆ THÔNG THÔNG TIN GIẢI QUYẾT THỦ TỤC HÀNH CHÍNH Cơ quan chủ quản: Ủy ban nhân dân tỉnh Binh Định **Bước 8:** Điền Thông tin người nộp hồ sơ  $\rightarrow$  Chọn Đối tượng nộp hồ sơ là "Cá nhân"  $\rightarrow$  Đồng ý và tiếp tục

**Bước 9:** H s d tuy n theo quy định trong Kế hoạch tuyển dụng viên chức của UBND huy n Phù Cát lên hệ thống dịch vụ công gồm: Phiếu đăng ký dự tuyển (*có chữ ký của người dự tuyển*) theo M u s 01 ban hành kèm theo Ngh nh s 85/2023/N -CP ngày 07/12/2023 c a Chính ph .

| Nơi tiếp nhận                                                                                                    | hốsơ                                                                                                    | B ph                                                                                             | nM tc ahuy                                                                                                    | n Phù Cát                                                                                                    |                                             |               |                               |                                                   |                                                |
|----------------------------------------------------------------------------------------------------|----------------------------------------------------------------------------------------------------|--------------------------------------------------------------------------------------------------|----------------------------------------------------------------------------------------------------|----------------------------------------------------------------------------------------------------|---------------------------------------------|---------------|-------------------------------|---------------------------------------------------|------------------------------------------------|
| Thời gian giải                                                                                                    | i quyết                                                                                                    | 150 ngà                                                                                          | y                                                                                                    |                                                                                                    |                                             |               |                               |                                                   |                                                |
| 🗅 Thành phầ                                                                                                    | ần hồ sơ                                                                                                    |                                                                                                  |                                                                                                    |                                                                                                    |                                             |               |                               |                                                   |                                                |
| Quý khách cung<br>1. Nhân vào ô C<br>2. Điền trực tiếp<br>Sau khi thực hiệ                                                      | ị cấp các giấy tờ theo yêu cầu<br>họn tệp tin sau đó chọn mục<br>thông tin vào Biểu mẫu e-for<br>in xong, nhân Đồng ý và Tiếp                                                                         | u của Thành phần h<br>Scan file hoặc Chọ<br>m đã cung cấp tại p<br>tục.                          | ồ sơ bên dưới t<br>n tệp tin để thực<br>nhần 'Biểu mẫu g                                                                                         | heo một trong hai các<br>hiện cung cấp các gi<br>jiấy tờ                                                                    | h sau:<br>ấy tở theo yêu cầu                |               |                               |                                                   |                                                |
| )inh kèm tập t                                                                                                    | tin vào các thành phần hố                                                                                                    | sơ tương ứng, l                                                                                  | khuyến nghị s                                                                                                    | ử dụng tập tin có đ                                                                                                    | uối .pdf, dung lượi                         | ng tối đa 30M | в                             |                                                   |                                                |
| 'Hồ sơ không yế                                                                                                    | êu cầu giấy tờ kẻm theo)                                                                                                    |                                                                                                  |                                                                                                    |                                                                                                    |                                             |               |                               |                                                   |                                                |
| #                                                                                                    | Tên g                                                                                                    | jiây tờ                                                                                          |                                                                                                    | Sô bản (*)                                                                                                    | Tệp tin                                     | Hướng<br>dẫn  | M                             | âu đơn                                            | Ký sô tệp tin                                  |
|                                                                                                    |                                                                                                    |                                                                                                  |                                                                                                    |                                                                                                    |                                             | ¥             | 4 721                         |                                                   | the set of                                     |
| Phiếu<br>số 85//<br>số 115<br>> Thông tin l<br>á nhân hoặc tố<br>inh kèm tập t<br>ế việc (*)                                    | đăng ký dự tuyển theo mẫu s<br>2023/NĐ-CP và hợp đồng lạo<br>5/2020/NĐ-CP. (Bắn chính.)<br>khác<br>ở chức có thể bổ sung thêm th<br>tin vào các thành phần hố                                         | số 01 ban hành kảm<br>ở động ban hành kả<br>nông tin hồ sơ của r<br>ở sơ tương ứng, l            | n theo Nghị định<br>m theo Nghị địn<br>mình hoặc các t<br><b>khuyến nghị s</b>                                                                   | h 1                                                                                                    | Chọn tập tin-<br>in<br>luội .pdf, dung lượi | ng tói đa 30M | B                             | é                                                 | Le Ny So                                       |
| Phiểu<br>số 85/<br>số 115<br><b>Thông tin l</b><br>iá nhân hoặc tố<br><b>Vịnh kèm tập t</b><br>tế việc (*)<br>Thủ tục xét tuyế  | đăng ký dự tuyến theo mẫu s<br>2023/NĐ-CP và hợp đồng lạc<br>5/2020/NĐ-CP. (Bắn chính.)<br>khác<br>ố chức có thể bổ sung thêm th<br>tin vào các thành phần hồ<br>ến Viên chức (85/2023/NĐ-CF          | số 01 ban hành kảm<br>động ban hành kả<br>nông tin hồ sơ của r<br><b>n sơ tương ứng, l</b><br>⊃) | n theo Nghị định<br>m theo Nghị địn<br>mình hoặc các t                                                                                           | h 1                                                                                                    | Chọn tập tin-<br>in<br>luôi .pdf, dung lượn | ng tối đa 30M | B                             | é                                                 | Le ny so                                       |
| Phiếu<br>số 85/<br>số 115<br>Thông tin l<br>iá nhân hoặc tố<br>ính kẻm tập t<br>é việc (*)<br>Thủ tục xét tuyế<br>hi chú        | đăng ký dự tuyến theo mẫu s<br>2023/NĐ-CP và hợp đồng lạc<br>Si2020/NĐ-CP. (Bắn chính.)<br>khác<br>ố chức có thể bổ sung thêm th<br>tin vào các thành phần hố<br>ến Viên chức (85/2023/NĐ-CF          | số 01 ban hành kêm<br>động ban hành kê<br>nông tin hồ sơ của r<br>o sơ tương ứng, l<br>P)        | n theo Nghị định<br>m theo Nghị địn<br>mình hoặc các t<br><b>khuyến nghị s</b><br>iấy tờ khác                                                    | h 1                                                                                                    | Chọn tệp tin-<br>in<br>luôi .pdf, dung lượi | ng tối đa 30M | B                             | é                                                 | Le hy so                                       |
| Phiếu<br>số 85/<br>số 115<br>Thông tin l<br>Anhân hoặc tố<br>Vinh kèm tập t<br>É việc (*)<br>Thủ tục xết tuyế<br>Sihi chú       | đăng ký dự tuyến theo mẫu s<br>2023/NĐ-CP và họp đồng lạc<br>5/2020/NĐ-CP. (Bắn chính.)<br>khác<br>ố chức có thể bổ sung thêm th<br>tin vào các thành phân hổ<br>ến Viên chức (85/2023/NĐ-Cf          | iố 01 ban hành kảm<br>động ban hành kả<br>nông tin hồ sơ của r<br>o sơ tương ứng, l<br>P)<br>G   | n theo Nghị định<br>m theo Nghị địn<br>mình hoặc các t<br><b>khuyến nghị s</b><br>iấy tờ khác                                                    | h 1                                                                                                    | Chọn tập tin-<br>in<br>luôi .pdf, dung lượi | ng tối đa 30M | B<br>+ -                      | Ê<br>Chọn tệ:                                     | o tin-                                         |
| Phiếu<br>số 85/<br>số 115<br>Cá nhân hoặc tố<br>Dinh kẻm tập t<br>rể việc (*)<br>Thủ tục xét tuyế<br>Ghi chú                    | đăng ký dự tuyến theo mẫu s<br>2023/NĐ-CP và hợp đồng lạc<br>Si2020/NĐ-CP. (Bắn chính.)<br>khác<br>ố chức có thể bổ sung thêm th<br>tin vào các thành phần hố<br>ến Viên chức (85/2023/NĐ-CF          | số 01 ban hành kêm<br>động ban hành kê<br>nông tin hồ sơ của r<br>o sơ tương ứng, l<br>P)<br>G   | n theo Nghị định<br>m theo Nghị địn<br>mình hoặc các t<br><b>khuyến nghị s</b><br>iấy tờ khác<br>Mới V                                           | h 1                                                                                                    | Chọn tệp tin-<br>in<br>luôi .pdf, dung lượn | ng tối đa 30M | B<br>+ -<br>+ -               | Chọn tệ:<br>Chọn tệ:                              | o tin-                                         |
| Phiếu<br>số 85/<br>số 115     Thông tin l<br>cá nhân hoặc tố<br>Vinh kèm tập t<br>lính kẻm tập t<br>Thủ tục xét tuyế<br>Shi chú | đăng ký dự tuyến theo mẫu s<br>2023/NĐ-CP và hợp đồng lạc<br>5/2020/NĐ-CP. ( <i>Bắn chính.</i> )<br>khác<br>ố chức có thể bổ sung thêm th<br>tin vào các thành phần hổ<br>ến Viên chức (85/2023/NĐ-CF | số 01 ban hành kảm<br>động ban hành kả<br>nông tin hồ sơ của r<br>sơ tương ứng, l<br>?)<br>G     | n theo Nghị định<br>m theo Nghị địn<br>mình hoặc các t<br>khuyến nghị s<br>lấy tờ khác<br>Mới V<br>Mới V                                         | h 1                                                                                                    | Chọn tập tin-<br>in<br>luôi .pdf, dung lượi | ng tối đa 30M | B                             | Ê<br>Chọn tệ:<br>Chọn tệ:<br>Chọn tệ:             | o tin-<br>o tin-<br>o tin-                     |
| Phiếu<br>số 85/<br>số 115     Thông tin l<br>iá nhân hoặc tố<br>bình kèm tập t<br>ứ việc (*)<br>Thủ tục xét tuyế<br>shi chú     | đăng ký dự tuyến theo mẫu s<br>2023/NĐ-CP và hợp đồng lạc<br>Si2020/NĐ-CP. (Bắn chính.)<br>khác<br>ố chức có thể bổ sung thêm th<br>tin vào các thành phần hố<br>ến Viên chức (85/2023/NĐ-CF          | iố 01 ban hành kảm<br>động ban hành kả<br>nông tin hồ sơ của r<br>s sơ tương ứng, l<br>?)<br>G   | n theo Nghị định<br>m theo Nghị địn<br>mình hoặc các t<br>khuyến nghị s<br>lấy tờ khác<br>Mới ¥<br>Mới ¥                                         | h 1<br>Èp tin khác có liền qua<br>ứ dụng tập tin có đ<br>Bảng cấp<br>Bảng diễm<br>Chứng chi Tin học<br>Chứng chi Ngoại ngữ  | Chọn tệp tin-<br>in<br>luôi .pdf, dung lượn | ng tối đa 30M | B<br>+ -<br>+ -<br>+ -<br>+ - | ê<br>Chọn tệ;<br>Chọn tệ;<br>Chọn tệ;<br>Chọn tệ; | o tin-<br>o tin-<br>o tin-<br>o tin-           |
| Phiếu<br>số 85/<br>số 115     Thông tin l<br>cá nhân hoặc tố<br>Vinh kẻm tập t<br>lới việc (*)<br>Thủ tục xét tuyế<br>Shi chú   | đăng ký dự tuyến theo mẫu s<br>2023/NĐ-CP và hợp đồng lạc<br>5/2020/NĐ-CP. (Bắn chính.)<br>khác<br>ố chức có thể bổ sung thêm th<br>tin vào các thành phần hổ<br>ến Viên chức (85/2023/NĐ-CF          | số 01 ban hành kẻm<br>động ban hành kẻ<br>nông tin hồ sơ của r<br>sơ tương ứng, 1<br>2)<br>G     | n theo Nghị định<br>m theo Nghị địn<br>ninh hoặc các t<br>khuyến nghị s<br>lấy tờ khác<br>Mới ❤<br>Mới ❤<br>Mới ❤<br>iấy tờ khác                 | h 1                                                                                                    | Chọn tệp tin-<br>in<br>luôi .pdf, dung lượn | ng tối đa 30M | B<br>+ -<br>+ -<br>+ -<br>+ - | Ê<br>Chọn tệ:<br>Chọn tệ:<br>Chọn tệ:<br>Chọn tệ: | b tin-<br>b tin-<br>b tin-<br>b tin-<br>b tin- |
| Phiếu<br>số 85/<br>số 115     Thông tin l<br>iế nhân hoặc tố<br>Vinh kẻm tập t<br>iế việc (*)<br>Thủ tục xết tuyế<br>Bhi chú    | đăng ký dự tuyển theo mẫu s<br>2023/NE-CP và họp đồng lạc<br>5/2020/NE-CP. (Bắn chính.)<br>khác<br>5 chức có thể bổ sung thêm th<br>tin vào các thành phân hồ<br>ến Viên chức (85/2023/NE-Cf          | iố 01 ban hành kảm<br>ở động ban hành kả<br>nông tin hồ sơ của r<br>s <b>ơ tương ứng, l</b><br>  | n theo Nghị định<br>m theo Nghị địn<br>mình hoặc các t<br>khuyến nghị s<br>lấy tờ khác<br>Mới V<br>Mới V<br>Mới V<br>Chọn tệp tin                | h 1<br>làp tin khác có liền qua<br>ứ dụng tập tin có đ<br>Bảng cáp<br>Bảng diễm<br>Chứng chỉ Tin học<br>Chứng chỉ Ngoại ngữ | Chọn tệp tin-<br>in<br>luôi .pdf, dung lượn | ng tối đa 30M | B<br>+ -<br>+ -<br>+ -<br>+ - | Ê<br>Chọn tệş<br>Chọn tệş<br>Chọn tệş             | o tin-<br>o tin-<br>o tin-                     |
| Phiếu<br>số 85/<br>số 115     Thông tin l<br>cá nhân hoặc tố<br>Vính kẻm tập t<br>Cính kẻm tập t<br>Thủ tục xét tuyế<br>Shi chú | đăng ký dự tuyến theo mẫu s<br>2023/NĐ-CP và hợp đồng lạc<br>5/2020/NĐ-CP. (Bắn chính.)<br>khác<br>ố chức có thể bổ sung thêm th<br>tin vào các thành phần hổ<br>ến Viên chức (85/2023/NĐ-CF          | số 01 ban hành kẻm<br>ở động ban hành kẻ<br>nông tin hồ sơ của r<br>e sơ tương ứng, 1<br>2)<br>G | n theo Nghị định<br>m theo Nghị địn<br>nình hoặc các t<br>khuyến nghị s<br>lấy tờ khác<br>Mới ❤<br>Mới ❤<br>Mới ❤<br>Iấy tờ khác<br>Chọn tệp tin | h 1                                                                                                    | Chọn tệp tin-<br>in<br>luôi .pdf, dung lượn | ng tối đa 30M | B<br>+ -<br>+ -<br>+ -        | ê<br>Chọn tệs<br>Chọn tệs<br>Chọn tệs             | b tin-<br>b tin-<br>b tin-<br>b tin-           |

# Bước 10: Chọn hình thức nhận kết quả

| Nơi tiếp nhân hố sơ                                                                                                    | B ph n M to                                                                                                    | a huy n Phù Cát          |          |                                                                                                    |
|----------------------------------------------------------------------------------------------------|----------------------------------------------------------------------------------------------------|--------------------------|----------|----------------------------------------------------------------------------------------------------|
| Thời gian giải quyết                                                                                                    | 150 ngày                                                                                                    |                          |          |                                                                                                    |
| Đần thức nhận két qua (*)<br>Đên Trung tâm Phục vụ hành chính<br>Đên Trung tâm Phục vụ hành chính<br>Đên UBND Huyện/Thị/Thánh nhận<br>Nhận kết quả điện từ và Givi bàn gi<br>Đến UBND Xâi/Phường/Thị trần nh<br>Đến một của chỉ nhánh Văn phòng | công nhận l V<br>nông nhận kết quả<br>kết quả<br>iẩy về địa chỉ của tối<br>ận kết quả<br>đáng ký đất đai bhơ cơ quan | )<br>alài auvét.         |          |                                                                                                    |
| Trả kết quả điện tử trực tuyến<br>Đến một cửa Văn phỏng đăng ký đ                                                                                                    | ắt đai tỉnh lương                                                                                                    | Mức lê phí               | Bắt buộc | Mô tả                                                                                                    |
| Phí phúc khảo                                                                                                    | 1                                                                                                    | 0 (Phí phúc khảo) 🗸      | VNÐ Có   | - Phí dự tuyến: 500.000 đồng/thỉ sinh/lần<br>dự thi (đười 100 thỉ sinh); 400.000 đồng/<br>sinh/lần dự thi (từ 100 thỉ sinh đền dười<br>500 thỉ sinh); 300.000 đồng/thỉ sinh/lần d<br>thi (từ 500 thỉ sinh trở lên); - Phí phúc<br>khảo: 150.000 đồng/bải thi |
| Phí dự xét tuyển                                                                                                    | 1                                                                                                    | 0 (Phí dự xét tuyển) 🗸 🗸 | VNÐ Có   | - Phí dự tuyến: 500.000 đồng/thí sinh/lầr<br>dự thi (dưới 100 thí sinh); 400.000 đồng<br>sinh/lần dự thi (từ 100 thí sinh đến dưới<br>500 thí sinh); 300.000 đồng/thí sinh/lần c<br>thi (từ 500 thí sinh trở lên); - Phí phúc<br>khảo: 150.000 đồng/bài thi  |
| Tống lệ phí                                                                                                    |                                                                                                    | 0                        | VNÐ      |                                                                                                    |
|                                                                                                    | όσ                                                                                                    | 0                        | VNÐ      |                                                                                                    |

Bước 11: Kiểm tra lại thông tin và Nộp hồ sơ